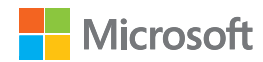

ENGLISH - EN

ESPAÑOL (LATINOAMÉRICA) - XX

PORTUGUÊS (BRASIL) - XC

FRANÇAIS (CANADÁ) - XD

www.microsoft.com/hardware

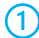

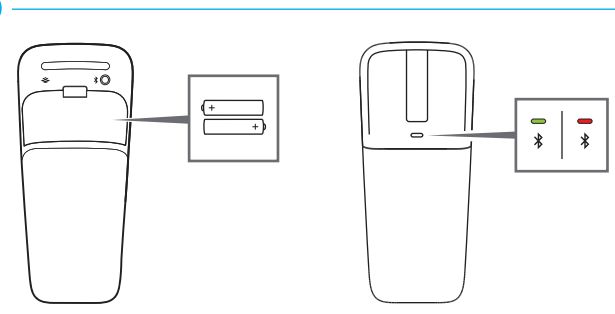

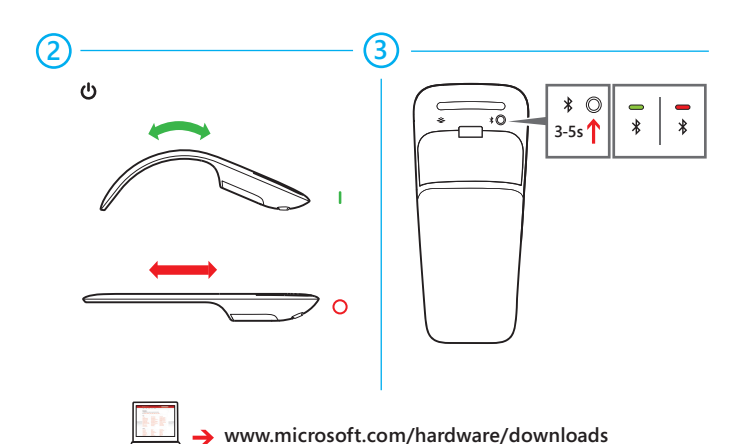

### (4

Pair your mouse with your Device

- Step 1: On the bottom of the mouse, press and hold the Power/Connect button for 3 to 5 seconds. The light on the bottom of the mouse blinks slowly on and off until your Device successfully discovers your mouse.
- Step 2: From the Start screen type PC Settings.
- Step 3: Click PC and devices.
- Step 4: Click Bluetooth.
- Step 5: Click Mouse, and then click Pair.

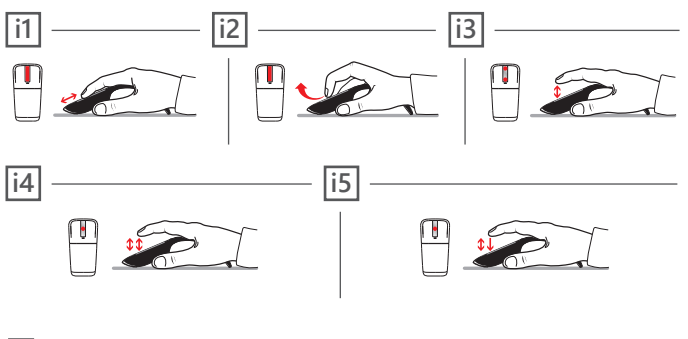

- i1 Slide your finger up or down the touch strip to scroll.
- i2 Flick your finger up or down to scroll quickly.
- i3 Tap at the top or bottom to page up or page down.
- i4 **Double-tap in the middle** to middle click. (In Windows Internet Explorer, middle-click a link to open the link in a new tab.)
- i5 **Double-tap and hold** equals middle drag. (In Microsoft Word and Excel, middle drag to AutoScroll.)

## 4

#### Conecta el mouse a tu dispositivo

- Paso 1: En la parte inferior del mouse, pulsa y mantén pulsado el botón Encender/ Conectar entre 3 y 5 segundos. La luz de la parte inferior del mouse parpadeará lentamente hasta que tu dispositivo lo detecte satisfactoriamente.
- Paso 2: Desde la pantalla de Inicio, escribe Configuración de PC.
- Paso 3: Haz clic en PC y dispositivos.
- Paso 4: Haz clic en Bluetooth.
- Paso 5: Haz clic en Mouse, luego en Emparejar.

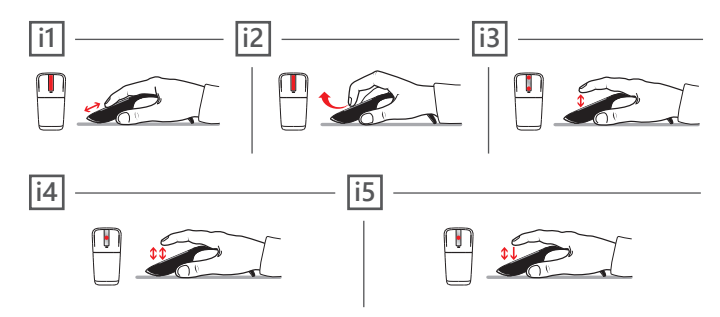

i1

Desliza los dedos en la banda táctil hacia arriba y hacia abajo para desplazarte.

i2 Mueve el dedo hacia arriba y hacia abajo para desplazarte rápidamente.

i3 Toca la parte inferior o superior para ir hacia abajo o hacia arriba en la página.

- i4 Toca dos veces en el medio para hacer clic en el medio. (En Windows Internet Explorer, haz clic con el botón del medio del mouse sobre el enlace para abrir una nueva pestaña).
- I5 Tocar dos veces sin soltar es igual a arrastrar un elemento con el botón del medio. (En Microsoft Word y Excel, arrastra con el botón del medio para autodesplazarte).

### 4

#### Emparelhe seu mouse com seu Dispositivo

- Passo 1: No botão do mouse, pressione e mantenha pressionado o botão Liga/ Desliga/Conectar por 3 a 5 segundos. A luz na parte inferior do mouse pisca lentamente até que seu Dispoitivo encontre seu mouse..
- Passo 2: A partir da tela Iniciar, digite Configurações do PC.
- Passo 3: Clique em PC e dispositivos.
- Passo 4: Clique em Bluetooth
- Passo 5: Clique em Mouse e, em seguida, clique em Emparelhar.

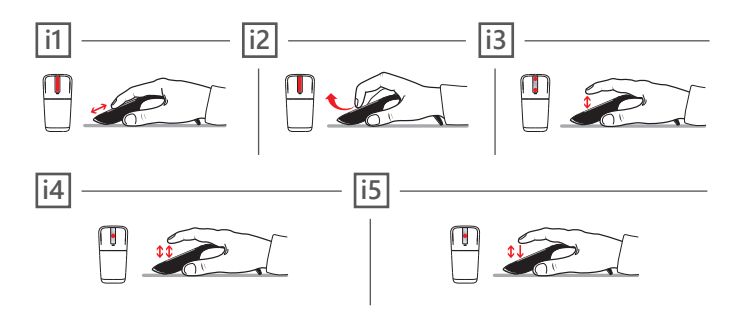

i1 **Deslize** seu dedo para cima ou para baixo na faixa de toque para rolar.

i2 Movimente seu dedo para cima ou para baixo para rolar rapidamente.

Toque na parte superior ou inferior para rolar a página para cima ou para baixo.

- Dê um toque duplo na parte central para clicar com o botão do meio do mouse. (No Windows Internet Explorer, clique com o botão do meio do mouse para abrir o link em uma nova guia.)
- 15 Dar um toque duplo e manter pressionado é o mesmo que arrastar com o botão do meio. (No Microsoft Word e Excel, arraste com o botão do meio para Rolagem Automática.)

# 4

Associez votre souris à votre appareil.

- Étape 1: Appuyez sur le bouton Alimentation/Connexion, situé sous la souris, et maintenez-le enfoncé pendant 3 à 5 secondes. Le voyant situé au bas de la souris clignote lentement jusqu'à ce que votre appareil ait découvert votre souris.
- Étape 2 : À l'écran de démarrage, entrez « Paramètres du PC ».
- Étape 3: Cliquez sur PC et périphériques.
- Étape 4: Cliquez sur Bluetooth.
- Étape 5: Cliquez sur Souris, puis cliquez sur Associer.

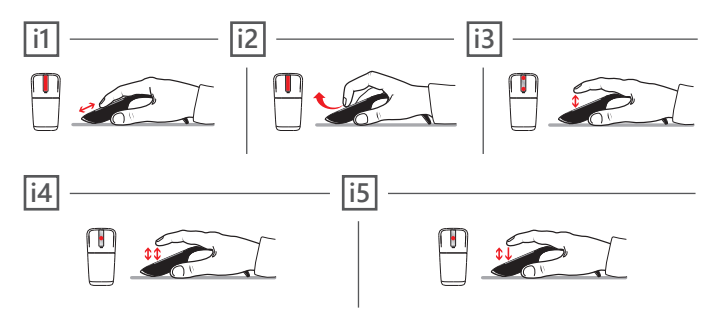

- ii) Glissez votre doigt vers le haut ou le bas sur la bande tactile pour faire défiler l'écran.
- [i2] Faites glisser rapidement votre doigt vers le haut ou le bas pour faire défiler l'écran rapidement.
- i3 Touchez le haut ou le bas pour avancer ou reculer d'une page.
- i4 Touchez deux fois au milieu pour faire un clic central. (Dans Internet Explorer, vous pouvez utiliser le clic central sur un lien pour l'ouvrir dans un nouvel onglet.)
- 15 Touchez deux fois et maintenez votre doigt pour faire une glissement central. (Dans Microsoft Word et Excel, vous pouvez faire un glissement central pour activer le défilement automatique.)

www.microsoft.com/hardware/support

© 2014 Microsoft Corporation